# CEEPOS

# CEEPOS MOBIILIMAKSU

# Sisältö

| 1 | Ceep | Ceepos Mobiilimaksu                         |  |  |  |
|---|------|---------------------------------------------|--|--|--|
|   | 1    |                                             |  |  |  |
|   |      |                                             |  |  |  |
| 2 | Ceep | oos Mobiilimaksu -sovelluksen määritykset 1 |  |  |  |
|   | 2.1  | Sovelluksen lataaminen<br>1                 |  |  |  |
|   | 2.2  | Sovelluksen avaaminen                       |  |  |  |

|   |            | 2.2.1           | Käyttä    | jäksi rekister | röityminen    | <br>      |                          |
|---|------------|-----------------|-----------|----------------|---------------|-----------|--------------------------|
|   |            |                 |           |                | -             |           | 4                        |
|   |            |                 |           |                |               | <br>2.2.2 | Sisäänkirjautuminen<br>7 |
|   | 2.3        | Palvelunt       | tarjoajan | tunnuksen sy   | yöttäminen    | <br>      |                          |
|   | 2.4        | Käyttöpai       | ikan QR-  | koodin luke    | minen         | <br>      |                          |
| 3 | Ceep       | oos Mobiili     | imaksun   | lataus         |               | <br>      |                          |
|   | 3.1        | Lataus ve<br>12 | erkkokauj | passa          |               | <br>      |                          |
| 4 | Ceep       | os Mobiili      | imaksulla | maksamine      | n             | <br>      |                          |
|   | 4.1        | Rahasalde<br>14 | olla maks | saminen        |               | <br>      |                          |
|   | 4.2        | Tuotelipu<br>17 | ılla maks | aminen         |               | <br>      |                          |
|   | 4.3        | Maksuku         | itin hake | minen kuittil  | historiasta . | <br>      |                          |
| 5 | Käyt<br>21 | tötuki          |           |                |               | <br>      |                          |

# 1 Ceepos Mobiilimaksu

Ceepos Mobiilimaksu on älypuhelimeen ladattava maksusovellus. Mobiilimaksusovellus vaatii toimiakseen vähintään Android-version 4.4 tai Apple iOS 10:n. Applen versiovaatimus voi nousta, koska App Store vaatii toimiakseen aina tietyn ohjelmaversion. Applen mukaan iOS 10 -versiota varten tulee olla iPhone 5 tai uudempi. Asiakkaan puhelimeen tallentuu kuitti hänen jokaisesta ostoksestaan.

# 2 Ceepos Mobiilimaksu -sovelluksen määritykset

### 2.1 Sovelluksen lataaminen

Voit ladata Ceepos Mobiilimaksu -sovelluksen Android-laitteille Google Play -kaupasta tai Applen laitteille App Storesta. Ceepos Mobiilimaksu vaatii toimiakseen vähintään Androidversion 4.4. Applen App Store toimii vain Applen määrittämällä iOS-versiolla. Tämä vaikuttaa tuettujen laitteiden (iPhone ja iPad) listaan. Löydät sovelluksen hakusanalla Ceepos tai Ceepos Mobiilimaksu.

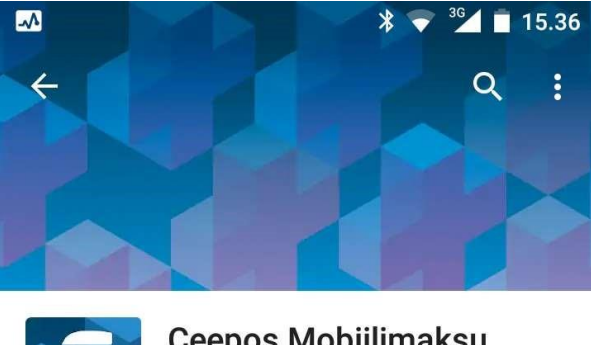

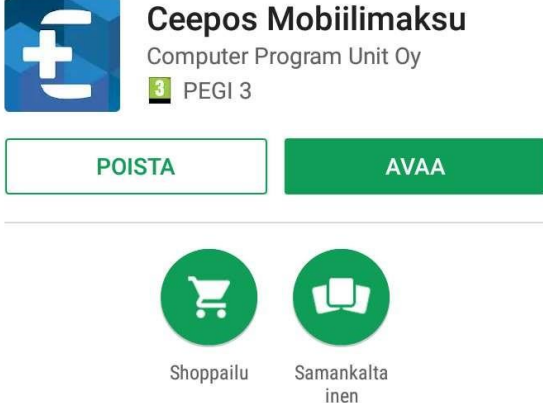

Maksamisen sovellus esiladatun rahan ja -tuotteiden käyttämiseen.

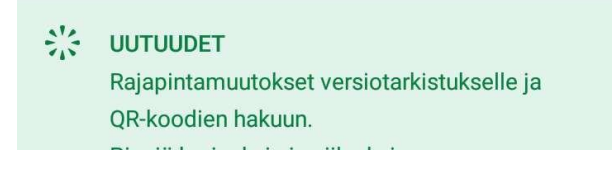

### 2.2 Sovelluksen avaaminen

Ceepos Mobiilimaksun avaamisen sinun pitää joko kirjautua sisään olemassa olevalla käyttäjätunnuksella tai rekisteröidä uusi tunnus.

| Ceepos Mobiilimaksu |
|---------------------|
| Sisäänkirjautuminen |
| Sähköpostiosoite    |
| Salasana            |
| Kirjaudu sisään     |
| Rekisteröidy        |
| Salasalla llukassa  |
|                     |
|                     |
|                     |
|                     |
| <b>i</b><br>Tietoja |

## 2.2.1 Käyttäjäksi rekisteröityminen

Luodaksesi käyttäjätilin, sinun tulee antaa seuraavat tiedot Ceepos Mobiilimaksu sovellukselle: etunimi, sukunimi, sähköpostiosoite, salasana ja puhelinnumero ja PIN-koodi verkkokaupassa. PIN-koodi verkkokaupassa määritellään verkkokauppaostoksia varten. Kaikki edellä mainitut tiedot ovat pakollisia. Tietojen muuttaminen jälkikäteen onnistuu sovelluksen kautta.

| - |                          |  |  |  |  |  |
|---|--------------------------|--|--|--|--|--|
|   | Ceepos Mobiilimaksu      |  |  |  |  |  |
|   | Käyttäjätilin luonti     |  |  |  |  |  |
| E | tunimi                   |  |  |  |  |  |
| S | ukunimi                  |  |  |  |  |  |
| S | ähköpostiosoite          |  |  |  |  |  |
| S | alasana                  |  |  |  |  |  |
| S | Salasana uudestaan       |  |  |  |  |  |
| P | PIN-koodi verkkokaupassa |  |  |  |  |  |
| P | Puhelinnumero            |  |  |  |  |  |
|   | Hyväksyn käyttöehdot     |  |  |  |  |  |
|   | Rekisteröidy             |  |  |  |  |  |
|   |                          |  |  |  |  |  |
|   |                          |  |  |  |  |  |
|   |                          |  |  |  |  |  |

Kun olet syöttänyt tiedot, sinun täytyy vielä hyväksyä käyttöehdot, jotka aukeavat näytölle valitsemalla käyttöehdot.

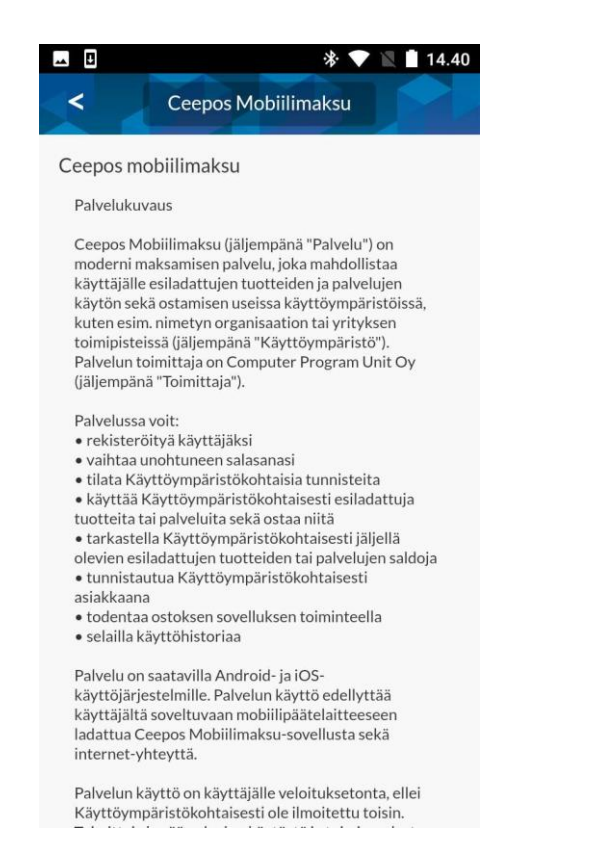

Käyttöehtojen hyväksymisen jälkeen on sinun painettava Rekisteröidy-painiketta. Tämän jälkeen rekisteröitymisen yhteydessä antamaasi sähköpostiosoitteeseen lähetetään vahvistuskoodi:

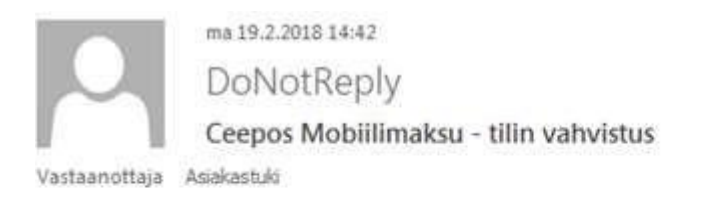

# Ceepos Mobiilimaksu - tilin vahvistus

Hei

Vahvista tilin luonti syöttämällä tämä vahvistuskoodi Ceepos Mobiilimaksu-sovellukseen.

Verification code: 92TQK9

Sinun tulee syöttää sähköpostissa oleva koodi Ceepos Mobiilimaksu -sovellukseen. Vahvistuskoodia ei tarvitse kirjoittaa isoilla kirjaimilla. Painettuasi Vahvista-painiketta, käyttäjätili on valmis käytettäväksi.

| <b>▲</b>        | 券 💎 🔪 🗖 14.43                                                      |
|-----------------|--------------------------------------------------------------------|
| <               | Ceepos Mobiilimaksu                                                |
| Sy<br>asiakasti | /ötä sähköpostiosoitteeseen<br>uki@cpu.fi lähetetty vahvistuskoodi |
| Vahvistu        | skoodi                                                             |
|                 | Vahvista                                                           |
|                 |                                                                    |
|                 |                                                                    |
|                 |                                                                    |
|                 |                                                                    |
|                 |                                                                    |
|                 |                                                                    |
|                 |                                                                    |
|                 |                                                                    |
|                 |                                                                    |

# 2.2.2 Sisäänkirjautuminen

Voi käyttää Ceepos Mobiilimaksua vain kirjautumalla sisään sovellukseen.

| 🗷 🖳 🔺 🖹 🚺 14.51       |
|-----------------------|
| Ceepos Mobiilimaksu   |
| Sisäänkirjautuminen   |
| asiakastuki@cpu.fi    |
| •••••                 |
| Kirjaudu sisään       |
| Rekisteröidy          |
| Salasana hukassa      |
|                       |
|                       |
|                       |
|                       |
|                       |
| <b>(</b> )<br>Tietoja |

2.3 Palveluntarjoajan tunnuksen syöttäminen

Ennen kuin voit maksaa sovelluksen kautta, sinun tulee lisätä sen palveluntarjoajan tunnus, jonka palveluita halutaan maksaa. Syötä palveluntarjoajan Pihtipudas tai valitse se valintalistasta. Tunnusta ei tarvitse kirjoittaa isoilla kirjaimilla.

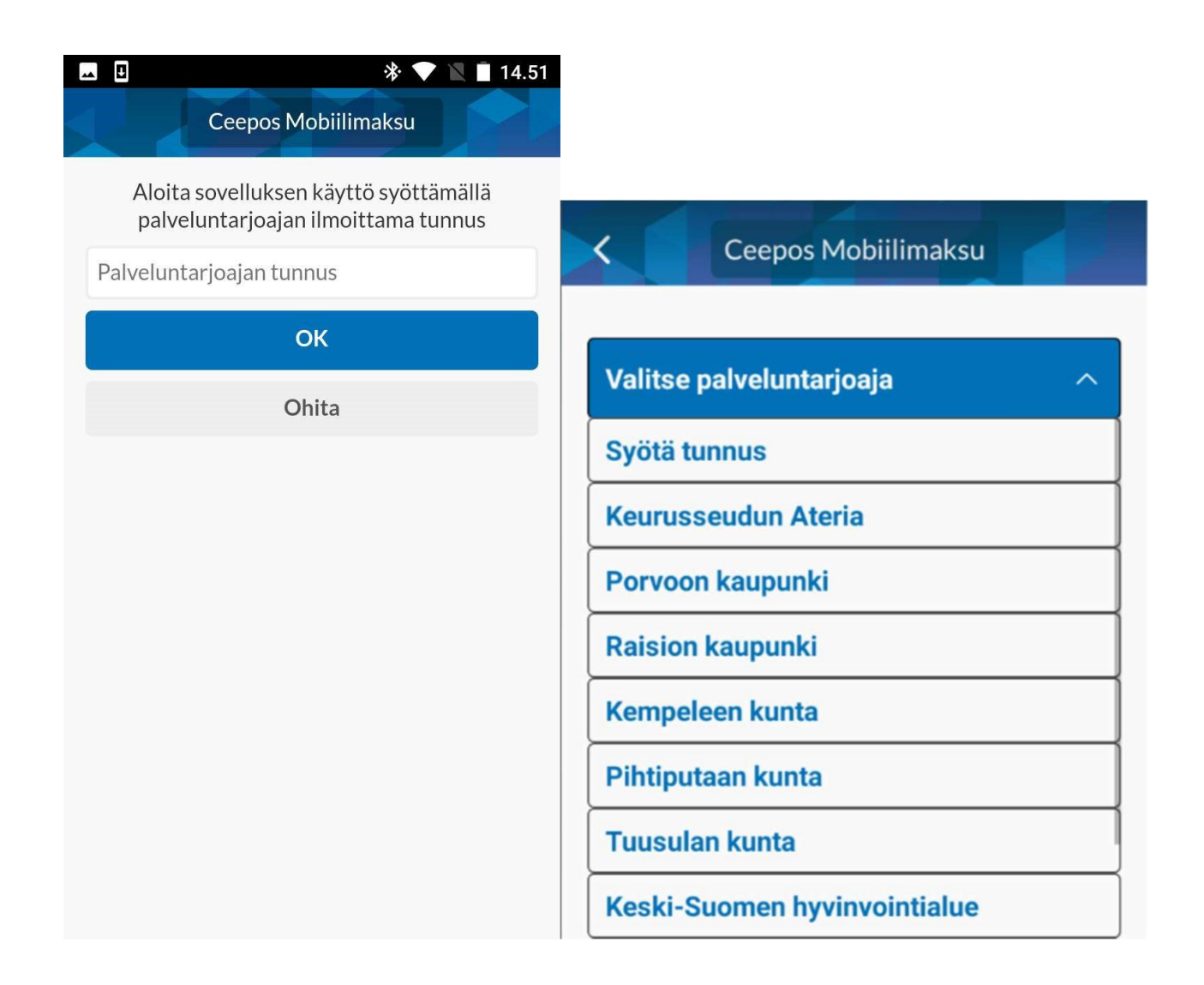

Kun olet syöttänyt palveluntarjoajan tunnuksen, mobiililaitteen näytöllä ilmoitetaan palveluntarjoajan nimi. Jos palveluntarjoaja on oikea, paina Jatka.

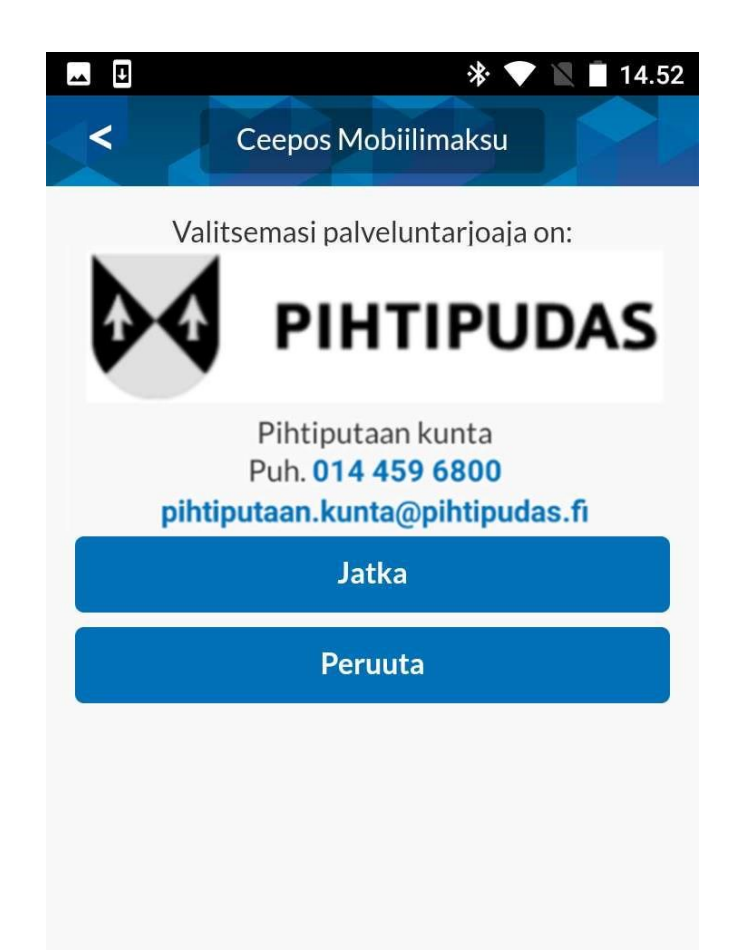

2.4 Käyttöpaikan QR-koodin lukeminen

Jokaisella Ceepos Mobiilimaksun käyttöpaikalla on oma QR-koodi, jonka perusteella näytetään myytävät tuotteet. Voit lukea QR-koodin kohdassa Koti valitsemalla kohdan Lue käyttöpaikan QR-koodi.

|           | Ceepos Mo                 | biilimaksu   |      |  |  |  |  |
|-----------|---------------------------|--------------|------|--|--|--|--|
| <         | рін                       | TIPUD        | as > |  |  |  |  |
| Pihtipud  | Pihtipudas <b>&gt;</b>    |              |      |  |  |  |  |
| Valitse k | äyttöpaikka               | ĩ            | Ø    |  |  |  |  |
| Lue käyt  | Lue käyttöpaikan QR-koodi |              |      |  |  |  |  |
|           |                           |              |      |  |  |  |  |
|           |                           |              |      |  |  |  |  |
| Koti      | Tiedot                    | ()<br>Kuitit | C    |  |  |  |  |

Kun olet lukenut käyttöpaikan QR-koodin, käyttöpaikan myytävät tuotteet näkyvät Ceepos Mobiilimaksun näytöllä. Kun olet kerran lukenut käyttöpaikan QR-koodin, voit valita käyttöpaikan nimen kohdasta Koti.

| ×                            | Pi                   | htipudas |          |   |  |  |
|------------------------------|----------------------|----------|----------|---|--|--|
|                              | TUOTTEET             |          | TUNNISTE |   |  |  |
| -                            | TÄYTETTY SÅ<br>0.70€ | àmpylä   |          | + |  |  |
| -                            | PÄÄLLYSTET<br>0.50€  | TY VOILE | IPÄ      | + |  |  |
| -                            | PITSAPALA<br>0.80€   |          |          | + |  |  |
| -                            | VÄLIPALAKE<br>0.50€  | KSI      |          | + |  |  |
| -                            | HEDELMÄ<br>0.30€     |          |          | + |  |  |
| -                            | TRIP-MEHU<br>0.60€   |          |          | + |  |  |
| RAHASALDO                    |                      |          |          |   |  |  |
| SALDO YHTEENSÄ   9.10€ 0.00€ |                      |          |          |   |  |  |
| MAKSA                        |                      |          |          |   |  |  |

Ceepos Mobiilimaksulla maksaminen ei onnistu ennen kuin Mobiilimaksuun ladataan saldoa tai tuotelippuja verkkokaupassa. Ceepos Mobiilimaksulla maksaminen käsitellään kappaleessa 4.

3 Ceepos Mobiilimaksun lataus

Voit ladata sovelluksen saldoa ja tuotelippuja verkkokaupassa.

3.1 Lataus verkkokaupassa

Tuotteiden lataamiseen verkkokaupassa tarvitset mobiilitunnisteen C-alkuisen koodin sekä rekisteröitymisen yhteydessä syöttämääsi verkkokaupan PIN-koodia. Koodin muuttaminen jälkikäteen onnistuu mobiilimaksusovelluksessa.

Mobiilitunnisteena toimiva vaihtuva asiakaskohtainen QR-koodi saadaan näkyviin kohdasta Näytä tunniste.

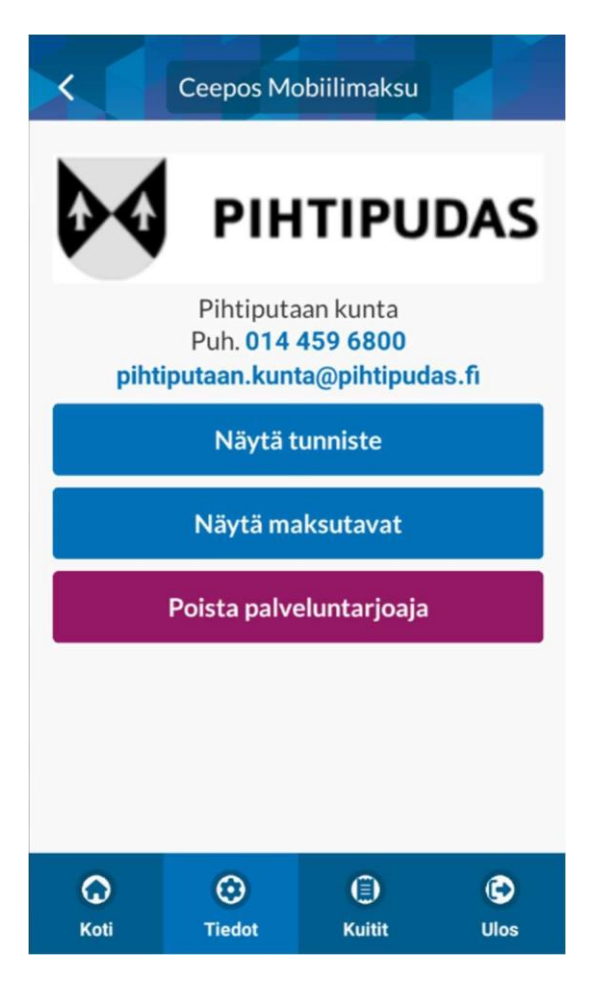

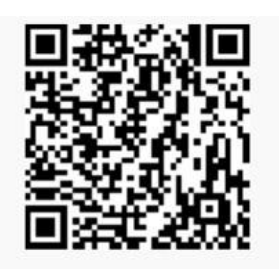

C3082897163108964175

Mene Pihtiputaan verkkokauppaan, valitse sieltä haluamasi tuote ja syötä tuotteen lisätietokenttiin mobiilitunnisteesi sekä PIN-koodisi. Kun olet maksanut ostoksesi kortti- tai verkkopankkimaksuna, lataukset tulevat näkyviin Ceepos Mobiilimaksuun.

# 4 Ceepos Mobiilimaksulla maksaminen

Ceepos Mobiilimaksulla maksaminen onnistuu joko rahasaldoa tai tuotelippuja käyttämällä. Ceepos Mobiilimaksua voidaan käyttää laskutus- tai tilimyyntiasiakkaan tunnistamiseen kassalla, jolloin rahasaldoa tai tuotelippuja ei välttämättä tarvita.

### 4.1 Rahasaldolla maksaminen

Maksaaksesi rahasaldolla, sinun on valittava TUOTTEET-välilehdeltä haluamasi tuotteet. Valitse tämän jälkeen MAKSA RAHASALDOLLA.

| ×                             | Pihtipudas                     |   |  |  |  |  |
|-------------------------------|--------------------------------|---|--|--|--|--|
|                               | TUOTTEET TUNNISTE              | V |  |  |  |  |
| -                             | TÄYTETTY SÄMPYLÄ<br>0.70€      | + |  |  |  |  |
| -                             | PÄÄLLYSTETTY VOILEIPÄ<br>0.50€ | + |  |  |  |  |
| -                             | PITSAPALA<br>0.80€             | + |  |  |  |  |
| -                             | VÄLIPALAKEKSI<br>0.50€         | + |  |  |  |  |
| -                             | HEDELMÄ<br>0.30€               | + |  |  |  |  |
| -                             | TRIP-MEHU<br>0.60€             | + |  |  |  |  |
| RAHASALDO                     |                                |   |  |  |  |  |
| SALDO YHTEENSÄ<br>9.10€ 0.00€ |                                |   |  |  |  |  |
| MAKSA                         |                                |   |  |  |  |  |

Ceepos Mobiilimaksu vielä varmistaa maksettavan summan.

|              |                                                                   | * 🛡 🖹         | 9 11.08       |  |  |
|--------------|-------------------------------------------------------------------|---------------|---------------|--|--|
| <            | CPU R                                                             | uokala        |               |  |  |
|              | TUOTTEET                                                          | TUOTELIPU     | г             |  |  |
| ŀ            | KEITTOLOUNAS<br>7.00€                                             | 5             | +             |  |  |
| -            | KOTIRUOKA<br>9.50€                                                |               | +             |  |  |
| F            | <b>Vahvistus</b><br>Rahasaldostasi veloitetaan 11.00 <sup>4</sup> |               |               |  |  |
| F            | PERUUTA                                                           | HYVÄKSY MAKS  | U             |  |  |
|              | NOUTOPÖYTÄ<br>9.50€                                               |               | +             |  |  |
| -            | PÄIVÄN PIHVI<br>11.00€                                            | valittu 1 kpl | +             |  |  |
| saldo<br>493 | ₀<br>.00€                                                         | үнт<br>11     | eensä<br>.00€ |  |  |
|              | MAKSA RAH.                                                        | ASALDOLLA     |               |  |  |

Maksun hyväksymisen jälkeen mobiililaitteen näytölle tulee näkyviin kuitti, jossa näkyvät maksetut tuotteet, jäljelle jäänyt rahasaldo sekä ALV-erittely.

| Makse<br>21.02.20                                                                                            | ettu 1             | <b>1.00</b><br>2:02 K: | )€<br>500_ |          |
|----------------------------------------------------------------------------------------------------|--------------------|------------------------|------------|----------|
| PÄIVÄN PIHVI 1 kpl                                                                                           |                    |                        |            | 11.00    |
| MAKSETTU YHTEENSÄ                                                                                            | £                  |                        |            | 11.00    |
| Rahasaldoa jäljellä: 482.0                                                                                   | 0€                 |                        |            |          |
|                                                                                                    | ALV% VE            | ROTON                  | VERO VEI   | ROLLINEN |
|                                                                                                    | 14.00              | 9.65                   | 1.35       | 11.00    |
| CPU Catering Oy / CPU Ruoka<br>Y-tunnus: 1234567-8<br>21.02.2018 11:09:02 Kuittinro<br>21. helmi 2018 11.09. | la<br>6: 500<br>06 |                        |            |          |
|                                                                                                    | Sulje              |                        |            |          |
|                                                                                                    |                    |                        |            |          |
|                                                                                                    |                    |                        |            |          |
|                                                                                                    |                    |                        |            |          |

Kuitissa näkyy kuittinumero. Kuitin lopussa oleva kellonaika vaihtuu koko ajan.

# 4.2 Tuotelipulla maksaminen

Maksaaksesi tuotelipulla, sinun on valittava TUOTELIPUT-välilehdeltä haluamasi tuotteet. Valitse tämän jälkeen KÄYTÄ TUOTELIPPU.

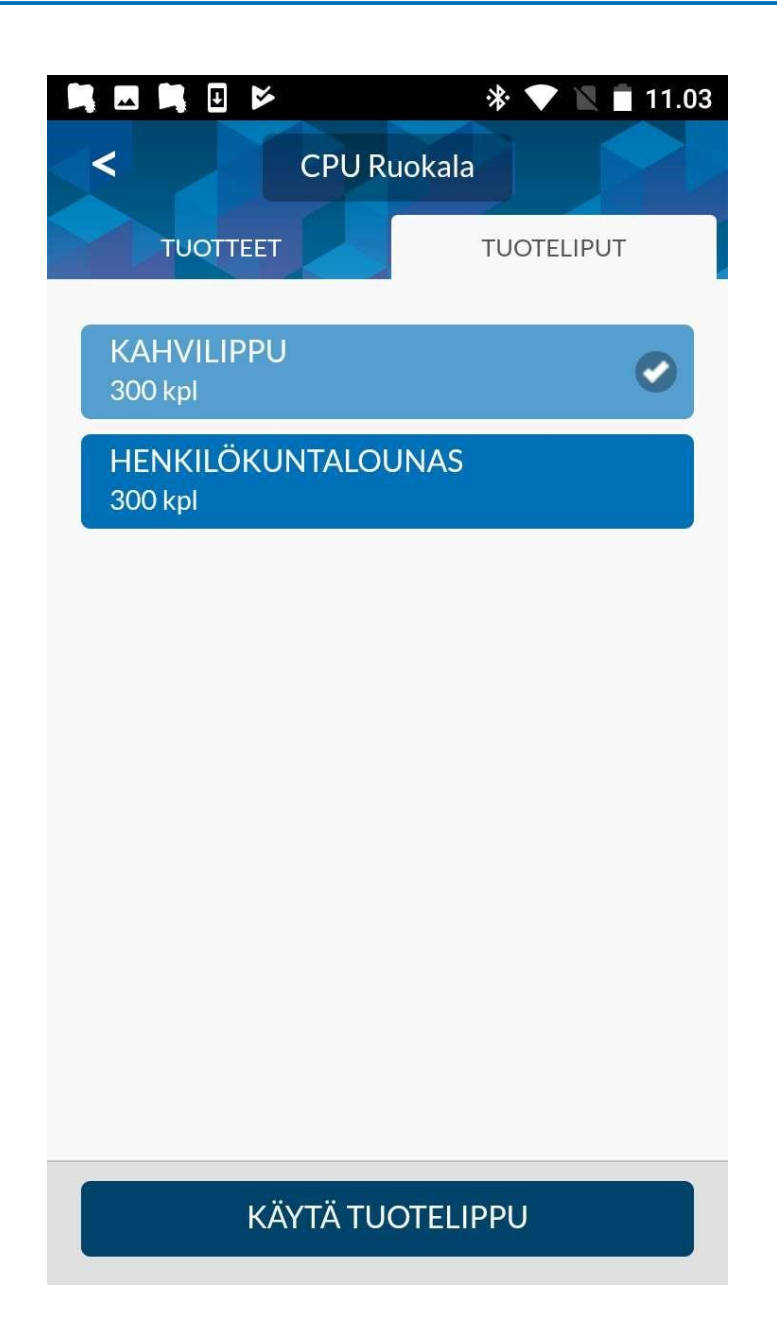

Tämän jälkeen Ceepos Mobiilimaksu varmistaa valitun tuotelipun käytön.

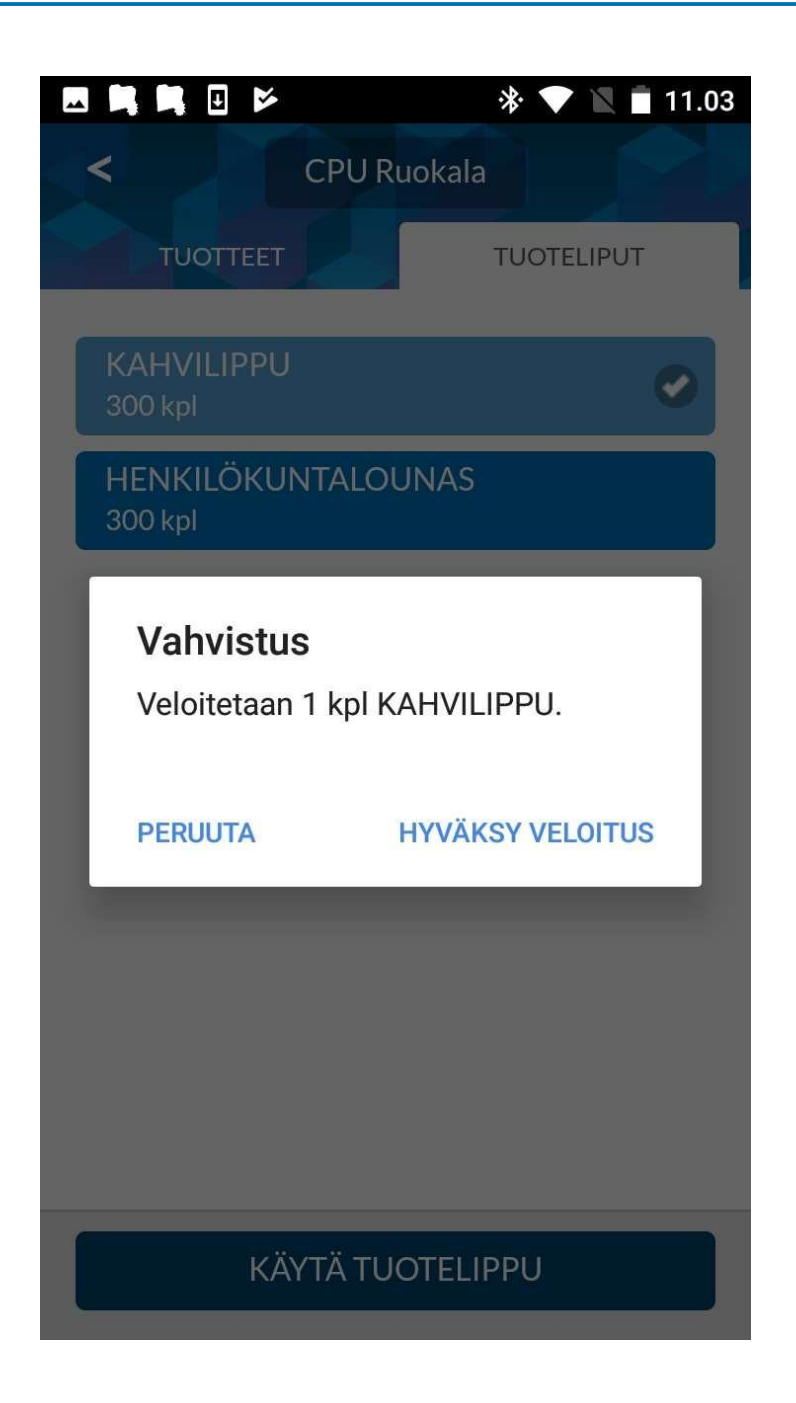

Kuitille tulee näkyviin käytetty tuotelippu, päivämäärä ja kellonaika.

|                                             |                                                                   | * 🔻                       | 11.03 |
|---------------------------------------------|-------------------------------------------------------------------|---------------------------|-------|
| <                                           | Ceepos N                                                          | /lobiilimaksu             |       |
|                                             |                                                                   |                           |       |
|                                             | KAH\<br>21.02.2018                                                | /ILIPPU<br>11:03:25 K:499 | ,     |
|                                             |                                                                   |                           |       |
| CPU Cateri<br>21.02.2018<br><b>21. helm</b> | ng Oy / CPU Ruokala<br>11:03:25 Kuittinro: 49<br>11 2018 11.03.29 | 9                         |       |
|                                             | S                                                                 | Gulje                     |       |
|                                             |                                                                   |                           |       |
|                                             |                                                                   |                           |       |
|                                             |                                                                   |                           |       |
|                                             |                                                                   |                           |       |
|                                             |                                                                   |                           |       |
|                                             |                                                                   |                           |       |
|                                             |                                                                   |                           |       |
|                                             |                                                                   |                           |       |

### 4.3 Maksukuitin hakeminen kuittihistoriasta

Kaikista Ceepos Mobiilimaksulla maksamistasi ostoksista tallentuu kuitti. Kuittihistorian löydät kohdasta Kuitit.

| ۲                          |                        | * 🔻         | <sup>3G</sup> 12.42 |
|----------------------------|------------------------|-------------|---------------------|
| < 0                        | Ceepos Mo              | obiilimaksu |                     |
| Kuittihistoria             |                        |             |                     |
| 21.02.2018<br>CPU Catering | 14:58<br><sub>Oy</sub> | 9           | 2.50€ 🔊             |
| 21.02.2018<br>CPU Catering | 11:09<br><sub>Oy</sub> | 11          | .00€ ᠔              |
| 21.02.2018<br>CPU Catering | 11:03<br><sub>Oy</sub> |             | ٥                   |
| 19.02.2018<br>CPU Catering | 15:44<br><sub>Oy</sub> | 7           | 7.00€ 🔊             |
|                            |                        |             |                     |
|                            |                        |             |                     |
|                            |                        |             |                     |
|                            |                        |             |                     |
| fr<br>Koti                 | <b>Ç</b><br>Tiedot     | E<br>Kuitit | <b>O</b><br>Ulos    |

Saat haluamasi kuitin näkyviin kuitin oikeassa reunassa olevasta >-kohdasta.

| Mak                                                                                                    |                        | 9.50  | €<br>501 |         |
|----------------------------------------------------------------------------------------------------|------------------------|-------|----------|---------|
| KOTIRUOKA 1 kpl                                                                                          |                        |       |          | 9.50    |
| MAKSETTU YHTEENSÄ                                                                                        | €                      |       |          | 9.50    |
| Rahasaldoa jäljellä: 472.                                                                                | 50€                    |       |          |         |
|                                                                                                    | ALV% VE                | ROTON | VERO VER | OLLINEN |
|                                                                                                    | 14.00                  | 8.33  | 1.17     | 9.50    |
| CPU Catering Oy / CPU Ruok<br>Y-tunnus: 1234567-8<br>21.02.2018 14:58:16 Kuittin<br>21. helmi 2018 14.58 | ala<br>ro: 501<br>3.20 |       |          |         |
|                                                                                                    | Sulje                  |       |          |         |
|                                                                                                    |                        |       |          |         |
|                                                                                                    |                        |       |          |         |
|                                                                                                    |                        |       |          |         |

# 5 Käyttötuki

Tukea sovelluksen käyttöön saat Pihtiputaan kunnalta.